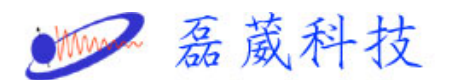

## ELEXSYS 主機開/關機步驟

一. 開機步驟:

- 1. 開啓系統的總電源開關(斷路器),包含主機及磁鐵的總電源。
- 2. 開啓冷卻機的電源開關。
- 3. 開啓電腦的電源開關。
- 4. 開啓 Xepr 程式,即點選螢幕上的"Xepr"程式。

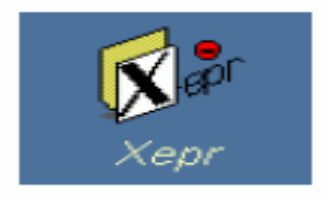

## 5. 開啓主機的電源開關。

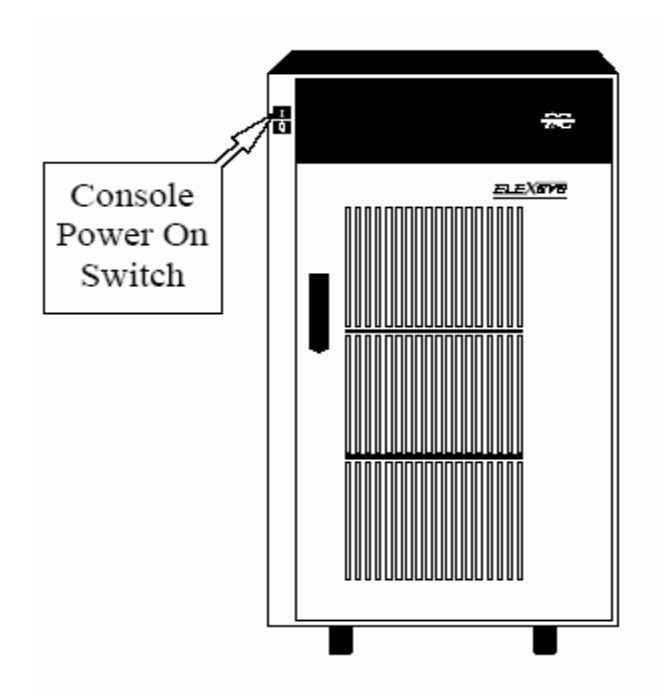

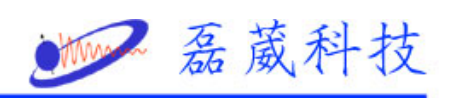

6. 磁鐵的電源供應器,有以下兩種類型。

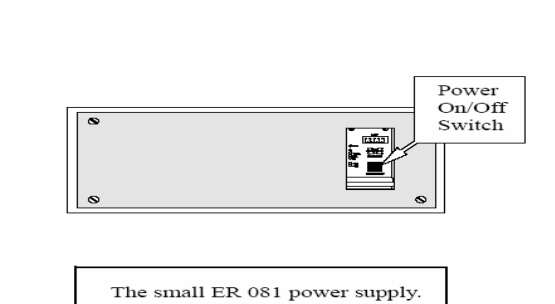

B

A

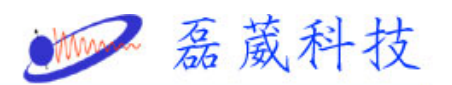

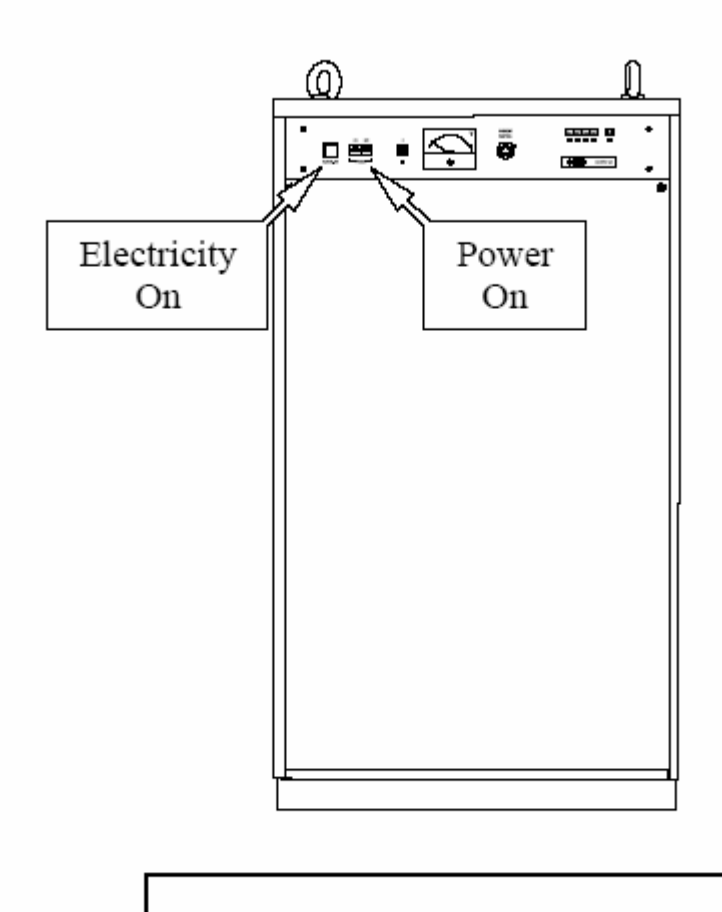

The large ER 082/083/085/086 power supplies.

7. 開啓熱交換機的電源開關。

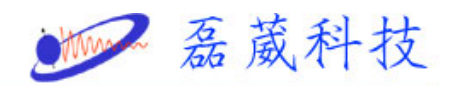

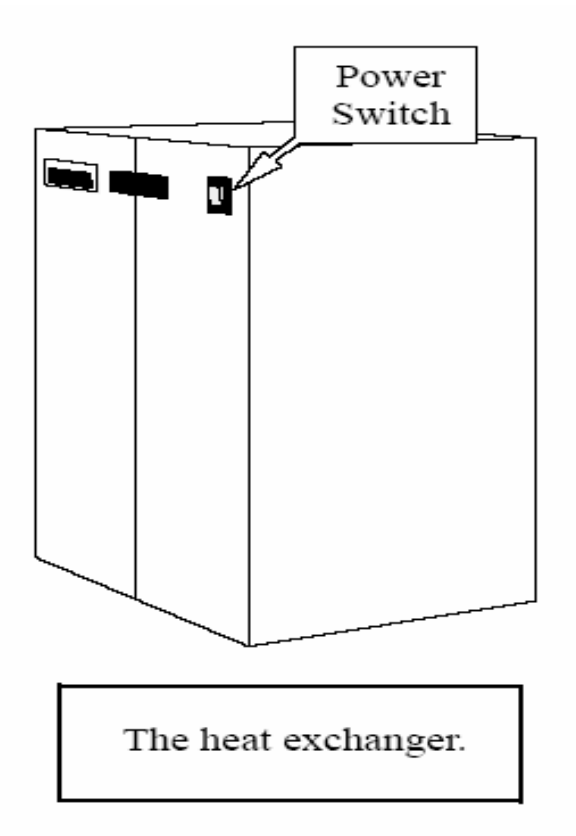

- 8. 若爲步驟 6 所示, 磁鐵的電源供應器爲類型 A 時,則直接開啓電源開關。
- 9. 若為步驟 6 所示, 磁鐵的電源供應器為類型 B 時,則必須先開啓 ELECTR. ON 的開關, 然後再開啓 POWER ON 的開關。

10. 執行電腦與主機的連接, 在 Xepr 程式中, 點選"Acquisition", 選擇"Connect To Spectrometer...",

4

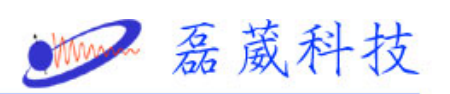

此時會出現"Server Name", 鍵入"e500"(主機名稱), 再按"OK"即可。

| Acquisition Processin                                                                                                    | g <u>V</u> iewports                        |                  |          |
|----------------------------------------------------------------------------------------------------|--------------------------------------------|------------------|----------|
| New Experiment                                                                                                    |                                            |                  |          |
| Select Experiment                                                                                                    |                                            |                  |          |
| «none»                                                                                                    | *                                          |                  |          |
| Parameters                                                                                                    |                                            |                  |          |
| Show Description                                                                                                    |                                            |                  |          |
| Get Parameters From E                                                                                                    | speriment                                  |                  |          |
| Get Parameters From D                                                                                                    | ataset                                     |                  |          |
| Create Experiment Link                                                                                                    |                                            |                  |          |
| Remove Experiment Lin                                                                                                    | k .                                        |                  |          |
| Microwave Bridge Tu                                                                                                    | = aqSetSei                                 | ver              |          |
| Oat Comula Info                                                                                                    |                                            |                  |          |
| Set Sample into                                                                                                    | Server Name                                | e500             |          |
| Spectrometer Configu                                                                                                    | Server Name                                | e500             | <u> </u> |
| Spectrometer Configu _<br>Panel Properties                                                                                                    | Server Name                                | e500<br>Cancel   | Help     |
| Spectrometer Configu<br>Panel Properties<br>Auto Connect To Spec                                                                                                    | Server Name                                | e e500<br>Cancel | T Help   |
| Spectrometer Configu<br>Panel Properties<br>Auto Connect To Spec                                                                                                    | Server Name                                | e500             |          |
| Spectrometer Configu<br>Panel Properties<br>Auto Connect To Spec<br>Connect To Spectromet<br>Disconnect From Spect                                                                                                    | Server Name<br>OK<br>er<br>owneter         | e500             | Itelp    |
| Spectrometer Configu<br>Panel Properties<br>Auto Connect To Spec<br>Connect To Spectromet<br>Disconnect From Specto<br>Auto-Post-Processing                                                                                | Server Name<br>OK<br>er<br>ometer          | e500             | Itelp    |
| Spectrometer Configu<br>Panel Properties<br>Auto Connect To Spec<br>Connect To Spectromet<br>Disconnect From Specto<br>Auto-Post-Processing<br>Check Post-Processing.                                                      | Server Name<br>OK<br>er<br>ometer          | e500             | Itelp    |
| Set Sample Info<br>Spectrometer Configu<br>Panel Properties<br>Auto Connect To Spec<br>Connect To Spectromet<br>Disconnect From Spect<br>Auto-Post-Processing<br>Check Post-Processing<br>Set Parameters from Di           | Server Name<br>OK<br>er<br>ometer<br>splay | e500             | Help     |
| Set Sample Info<br>Spectrometer Configu<br>Panel Properties<br>Auto Connect To Spect<br>Connect To Spectromet<br>Disconnect From Spect<br>Auto-Post-Processing<br>Check Post-Processing<br>Set Parameters from Di<br>Tools | Server Name<br>OK<br>er<br>ometer<br>splay | e 500<br>Cancel  | I telp   |

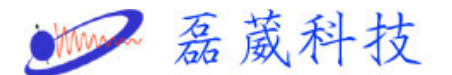

11. 當完成電腦與主機的連接後,此時會出現 "Monitoring Panel"。

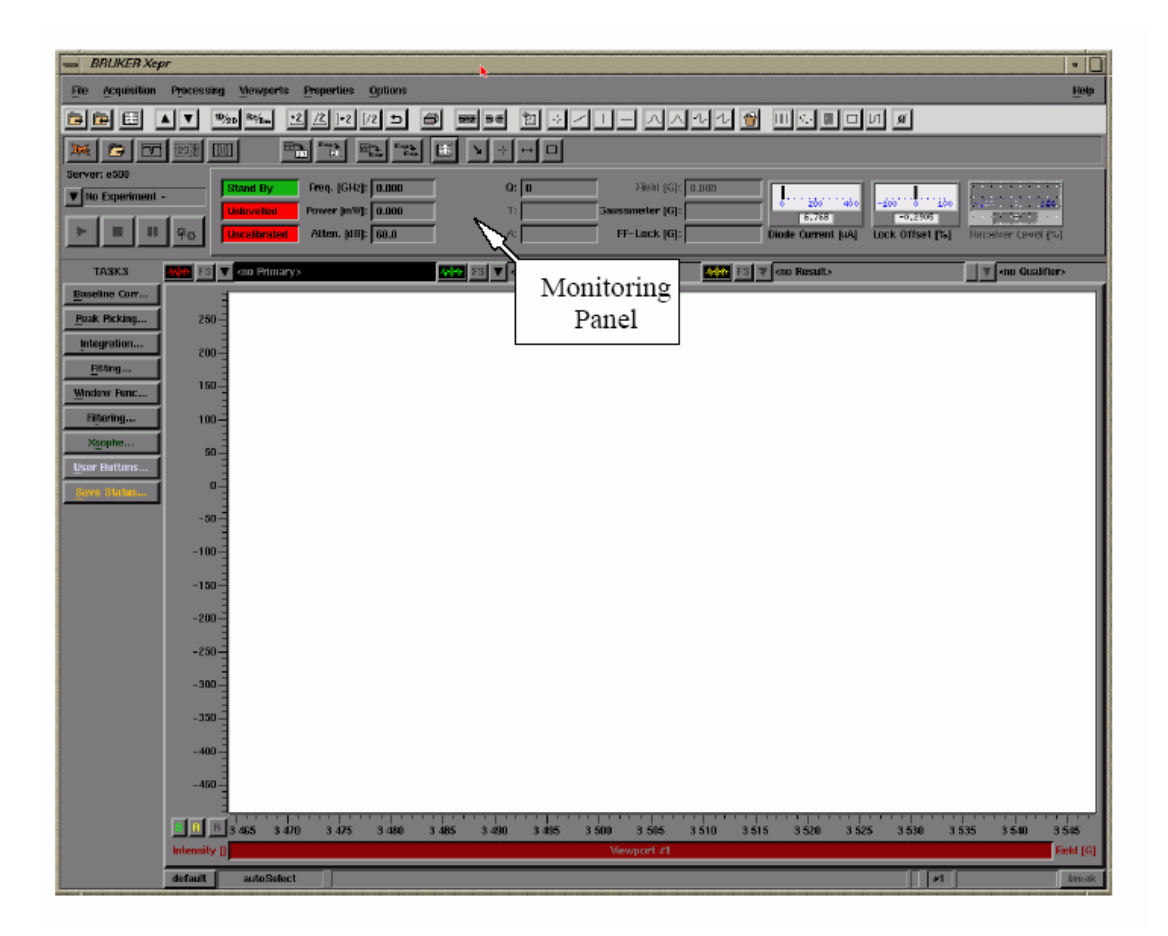

二. 關機步驟:

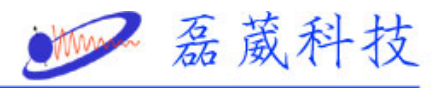

1. 開啓程式 "Microwave Bridge Tuning"。

| × E T 23                         |                                                                                                    |
|----------------------------------|----------------------------------------------------------------------------------------------------|
| Tuning<br>Button Microwave Bridg | e Tuning                                                                                                    |
|                                  | Frequency:<br>Stand By<br>Bias:<br>Opt<br>Stand By<br>Button<br>Au<br>Up<br>V Up<br>V The<br>Dual Trace:<br>Attenuation [dB]:<br>Log. Scale:<br>Attenuation<br>Display<br>Monitoring |
| Close                            | Help                                                                                                    |

- 2. 將 "Microwave Bridge"切換至"Stand By"模式。
- 3. 關閉程式 "Microwave Bridge Control"。
- 4. 關閉電腦與主機的連接,在 Xepr 程式中,點選"Acquisition", 選擇"Disconnect From Spectrometer...", 此時 "Monitoring Panel"便會消失。
- 5. 關閉 "Xepr"程式。
- 6. 磁鐵的電源供應器, 有以下兩種類型。

## A

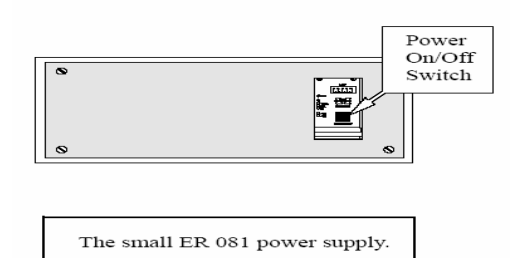

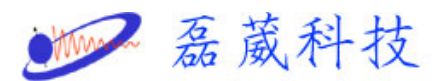

B

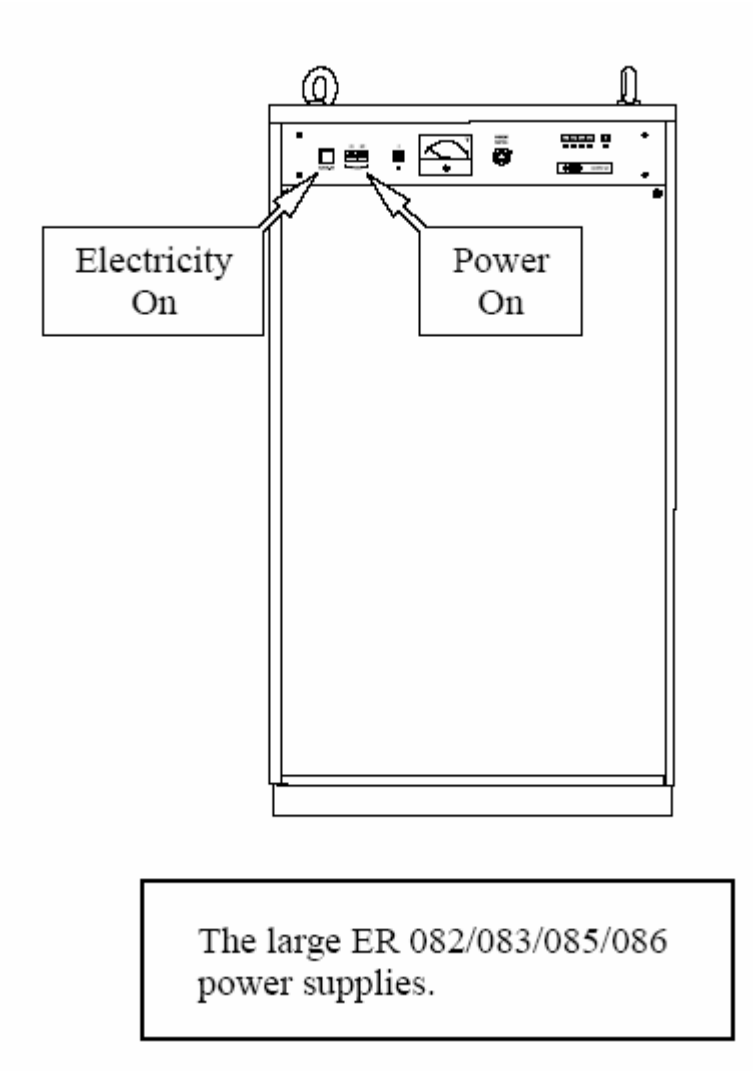

7. 若爲步驟 6 所示, 磁鐵的電源供應器爲類型 A 時,則直接關閉電源開關。

8. 若為步驟 6 所示, 磁鐵的電源供應器為類型 B 時,則必須先關閉 POWER ON 的開關, 然後再關閉 ELECTR. ON 的開關。

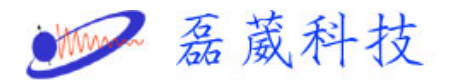

9. 關閉熱交換機的電源開關。

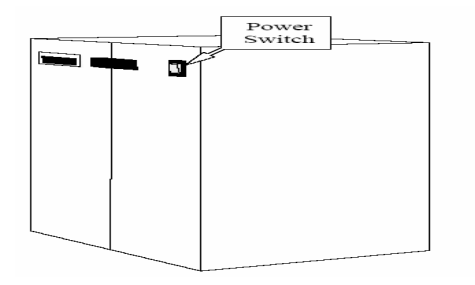

- 10. 關閉冷卻機的電源開關。
- 11. 關閉電腦的電源開關。
- 12. 關閉主機的電源開關。

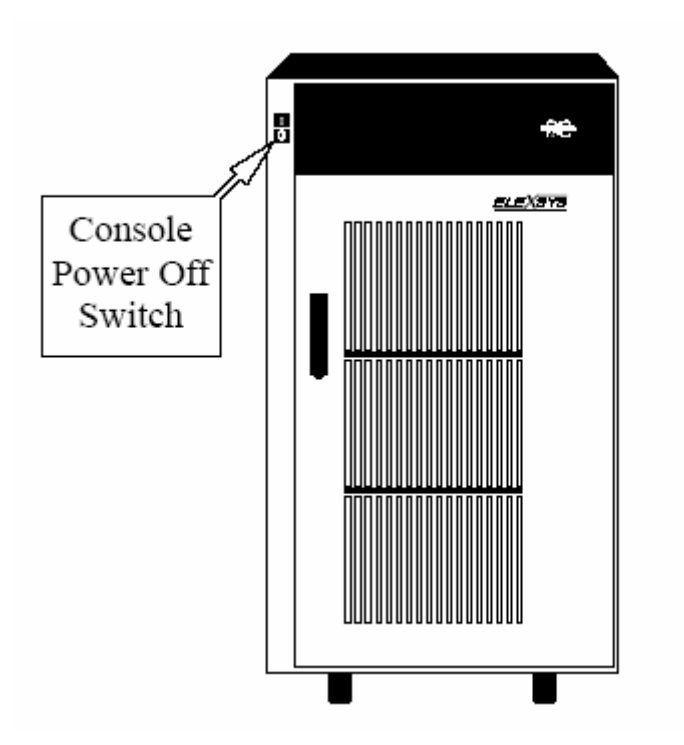

13. 關閉系統的總電源開關(斷路器),包含主機及磁鐵的總電源。

● 磊葳科技

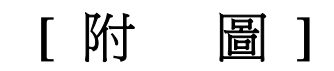

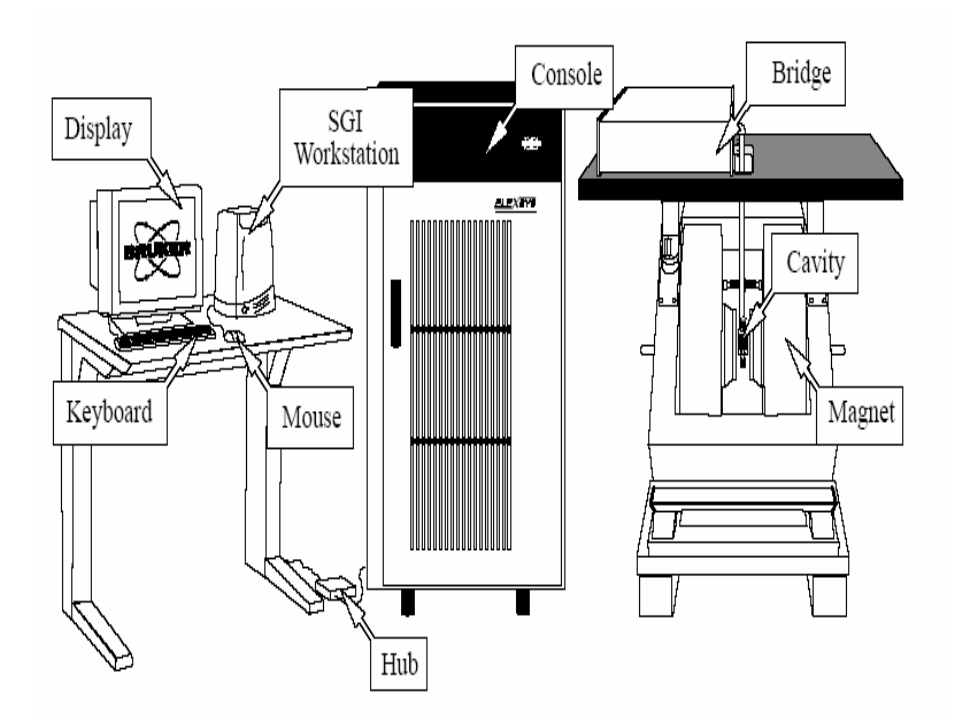

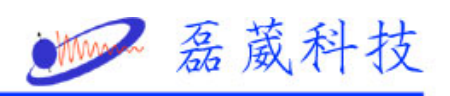

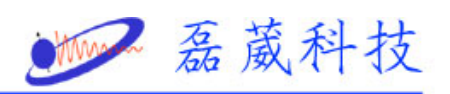